# Tutorial de como gerar a GPS por meio do e-CAC no sítio da RFB na Internet:

#### 1. Acessar o e-CAC por meio do endereço na Internet:

http://receita.economia.gov.br/interface/atendimento-virtual

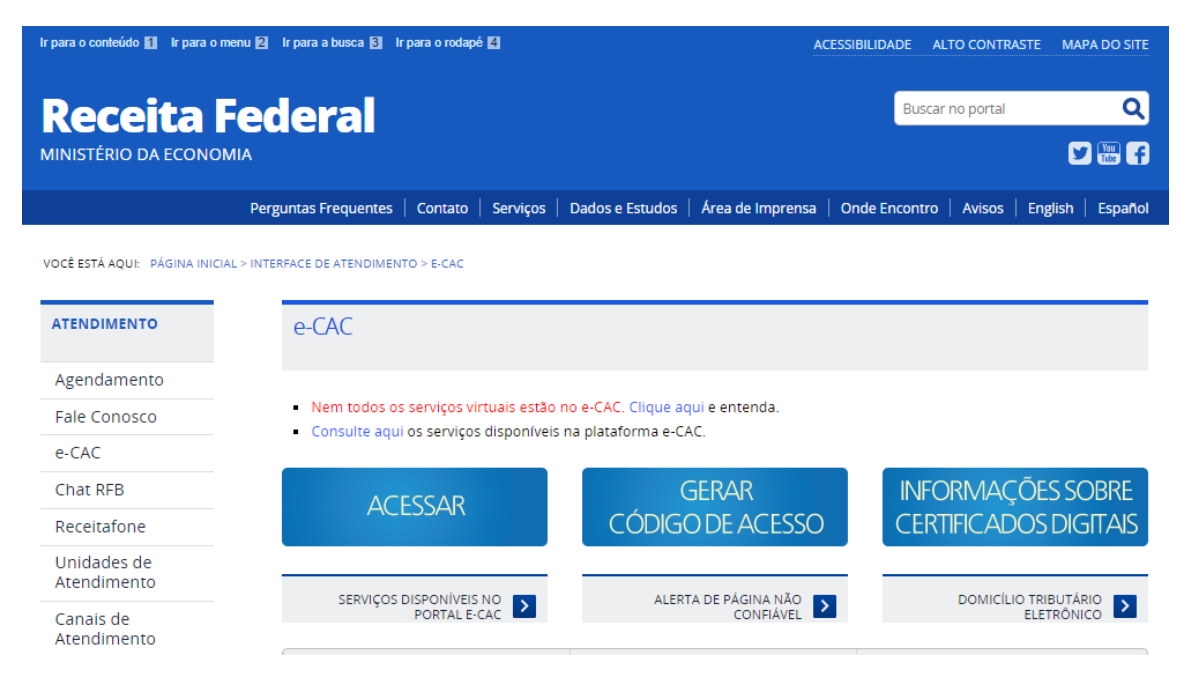

#### 2. Caso possua certificado digital, selecionar 'Acessar'.

| Ir para o conteúdo 📶 🛛 Ir para o m | enu 🙎 Ir para a busca 🕄 Ir pa                                 | ara o rodapé 🖪                                   |                                             | AC                                | CESSIBILIDADE A | LTO CONTRASTE | MAPA DO SITE    |
|------------------------------------|---------------------------------------------------------------|--------------------------------------------------|---------------------------------------------|-----------------------------------|-----------------|---------------|-----------------|
| Receita F                          | ederal                                                        |                                                  |                                             |                                   | Busca           | r no portal   | Q<br>1 🔛 🗮 f    |
|                                    | Perguntas Frequentes                                          | Contato   Serviços                               | Dados e Estudos                             | Área de Imprensa                  | Onde Encontro   | Avisos   Eng  | glish 🕴 Español |
| VOCÊ ESTÁ AQUI: PÁGINA INICIA      | L > INTERFACE DE ATENDIMENTO                                  | > E-CAC                                          |                                             |                                   |                 |               |                 |
| ATENDIMENTO                        | e-CAC                                                         |                                                  |                                             |                                   |                 |               |                 |
| Agendamento                        |                                                               |                                                  |                                             |                                   |                 |               |                 |
| Fale Conosco                       | <ul> <li>Nem todos os se</li> <li>Consulte agui os</li> </ul> | erviços virtuais estão<br>s serviços disponívei: | no e-CAC. Clique aq<br>s na plataforma e-CA | <sub>i</sub> ui e entenda.<br>\C. |                 |               |                 |
| e-CAC                              |                                                               |                                                  |                                             |                                   | _               |               |                 |
| Chat RFB                           |                                                               | SCAR                                             | G                                           | SERAR                             | INFO            | DRMAÇÕE       | S SOBRE         |
| Receitafone                        | ACL                                                           |                                                  | CÓDIGO                                      | D DE ACESSO                       | CER             | TIFICADOS     | DIGITAIS        |
| Unidades de<br>Atendimento         | SERVICOS DIS                                                  |                                                  | ALERT                                       | α DE Ράζινα ΝÃΟ                   |                 |               | BUTÁRIO         |
| Canais de<br>Atendimento           |                                                               | PORTAL E-CAC                                     |                                             | CONFIÁVEL                         |                 | ELET          |                 |

3. Selecionar o certificado digital.

| ecac                                                                                                    | CÓDIGO DE ACESSO CERTIFICADO DIGITAL                                                                                                    |
|----------------------------------------------------------------------------------------------------|----------------------------------------------------------------------------------------------------|
| CENTRO VIRTUAL<br>DE ATENDIMENTO<br>Para cadastrar um procurador, o contribuinte pode utilizar:<br>a copção "Procuração Eletrônica", disponível no Portal e-CAC<br>(o contribuinte e seu procurador precisam ter certificado<br>digital);<br>d copção "Solicitação de Procuração para a Receita Federal",<br>display, do Portal e-CAC (apenas o procurador precisa<br>ter certificado digital). | CPF/CNPJ<br>CÓDIGO DE ACESSO<br>SENHA<br>Avançar<br>Se você já possui certificado digital, cliqu<br>na imagem abaixo<br>Certificado<br>em Nuvem |
| ATENÇÃO:<br>As informações contidas nos sistemas informatizados da<br>Administração Pública estão protegidas por sigilo. Todo acesso é<br>monitorado e controlado. Ao dar continuidade à navegação<br>neste serviço o usuário declara-se ciente das responsabilidades<br>penais, civis e administrativas descritas na Política de<br>Privacidade e Uso                                          | Saiba como gerar o código de acesso<br>Saiba mais sobre Certificado Digital                                                                     |

### 4. Selecionar 'ok'.

| Assunto | Emissor       |                    | Serial |  |
|---------|---------------|--------------------|--------|--|
|         | Autoridade Ce | rtificado <u>r</u> |        |  |
|         |               |                    |        |  |
|         |               |                    |        |  |
|         |               |                    |        |  |
|         |               |                    |        |  |
|         |               |                    |        |  |

5. Digitar a senha e selecionar 'ok'.

| Token Logon               |                      | × |
|---------------------------|----------------------|---|
| GafeNet. SafeNet Autho    | entication Client    |   |
| Enter the Token Password. |                      | _ |
| Token Name:               |                      |   |
| Token Password:           | •••••                |   |
|                           | Current Language: PT |   |
|                           | OK Cancel            |   |

6. Caso não possua certificado, selecionar 'Gerar Código de Acesso'.

| Ir para o conteúdo 🚹 Ir para  | o menu 🛿 ir para a busea 🛐 ir para o rodapé 🖬 🛛 ACESSIBILIDADE ALTO CONTRASTE MAPA DO SITI                                          |
|-------------------------------|----------------------------------------------------------------------------------------------------|
| Receita<br>MINISTÉRIO DA ECON | Federal Buscar no portal Q                                                                                                    |
|                               | Perguntas Frequentes   Contato   Serviços   Dados e Estudos   Área de Imprensa   Onde Encontro   Avisos   English   Español         |
| VOCÊ ESTÁ AQUI: PÁGINA IN     | IICIAL > INTERFACE DE ATENDIMENTO > E-CAC                                                                                           |
| ATENDIMENTO                   | e-CAC                                                                                                    |
| Agendamento                   |                                                                                                    |
| Fale Conosco                  | Nem todos os serviços virtuais estão no e-CAC. Clique aqui e entenda.     Consulte aqui os serviços disponíveis na plataforma e-CAC |
| e-CAC                         |                                                                                                    |
| Chat RFB                      | GERAR INFORMAÇÕES SOBRE                                                                                                    |
| Receitafone                   | CÓDIGO DE ACESSO CERTIFICADOS DIGITAIS                                                                                              |
| Unidades de<br>Atendimento    |                                                                                                    |
| Canais de<br>Atendimento      | PORTAL E-CAC                                                                                                    |

7. Seguir o Passo-a-Passo para Gerar o Código de Acesso.

| Ir para o conteúdo 🚺 Ir para o menu 2                       | Ir para a      | busca 3 Ir para o rodapé 4                                                                                | ACESSIBILIDADE ALTO                            | CONTRASTE MAPA DO SITE    |
|-------------------------------------------------------------|----------------|----------------------------------------------------------------------------------------------------|------------------------------------------------|---------------------------|
| Receita Feo<br>MINISTÉRIO DA ECONOMIA                       | deı            | ral                                                                                                    | Buscar no                                      | portal Q                  |
| Per                                                         | guntas F       | requentes   Contato   Serviços   Dados e Estudos   /                                                      | Área de Imprensa   Onde Encontro   A           | visos   English   Español |
| VOCÊ ESTÁ AQUE PÁGINA INICIAL > INTE                        | Ger            | e ATENDIMENTO > E-CAC > GERAÇÃO DO CÓDIGO DE ACESSO PARA                                                  | O PORTAL E-CAC                                 |                           |
|                                                             |                | , , , , , , , , , , , , , , , , , , , ,                                                                   |                                                |                           |
| e-CAC<br>Geração do<br>Código de Acesso<br>para o Portal e- | O cód<br>exemp | igo de acesso permite ao usuário a utilização de vá<br>olo o Extrato da DIRPF e a Pesquisa de Situação Fi | rios serviços disponíveis no Portal e<br>scal. | -CAC, como por            |
| CAC                                                         | G              | eração do código de acesso                                                                                |                                                |                           |
|                                                             |                | Compatible de company company d'aire                                                                      |                                                |                           |
| ATENDIMENTO                                                 |                | Gerar codigo de acesso para pessoa física                                                                 |                                                |                           |
|                                                             |                | Passo-a-passo para gerar o código de acesso - pessoa                                                      | física                                         |                           |
| Agendamento                                                 |                | Gerar código de acesso para pessoa jurídica (exclusiv                                                     | nara ontantes nelo Simples Nacional)           |                           |
| Fale Conosco                                                |                | Gerar coulgo de acesso para pessoa jundica (exclusivo                                                     | para optantes pelo simples Nacional)           |                           |
| e-CAC                                                       |                | O que fazer se for exibido um alerta de página não co                                                     | nfiável                                        |                           |
| Chat RFB                                                    |                |                                                                                                    |                                                |                           |
| Receitafone                                                 | _              |                                                                                                    |                                                |                           |
| Unidades de<br>Atendimento                                  | Ir             | formações solicitadas para a geração do código                                                            | o de acesso                                    |                           |
| Canais de<br>Atendimento                                    |                | Pessoas Físicas                                                                                           | Pessoas Jurídicas Optantes pe                  | lo Simples Nacional       |

## 8. Após acessar o e-CAC, selecionar o menu 'Pagamentos e Parcelamentos'.

| SERVIÇOS EM DESTAQUE                                           |                                                                                                    |
|----------------------------------------------------------------|----------------------------------------------------------------------------------------------------|
| Cadastro, Consulta e<br>Cancelamento – Procuração              | Cadastros Certidões e Situação Fiscal Cobrança e Fiscalização Declarações e Demonstrativos Divida Ativa da União Legislação e Processo               |
| para e-CAC  Meu Imposto de Renda (Extrato da DIRPF)            | Pagamentos e Parcelamentos Restituição e Compensação Senhas e Procurações Outros                                                                     |
| Opção pelo Domicílio Tributário     Eletrônico - DTE           |                                                                                                    |
| Processos Digitais (e-<br>Processo)                            | Prezado Contribuinte,                                                                                                    |
| Serviços disponíveis via CHAT                                  | Seja bem-vindo ao Portal e-CAC da Receita Federal, um ambiente seguro, onde você pode utilizar dezenas de serviços com maior conforto e comodidade.  |
| SERVIÇOS MAIS ACESSADOS                                        | Ao concluir o uso do portal, para garantir a proteção de seus dados, lembre-se sempre de clicar no botão "Sair com segurança".                       |
| Caixa Postal                                                   | Alterar perfil de acesso                                                                                                    |
| Consulta Comprovante de<br>Pagamento - DARF, DAS, DAE<br>e DJE | Para utilizar os serviços disponibilizados como responsável legal, procurador, empresa filial ou sucessora, é necessário alterar o perfil de acesso. |
| Consulta Pendências -<br>Situação Fiscal                       | Novidades                                                                                                    |
|                                                                | Para facilitar a utilização do e-Processo foi criado o Manual Simplificado do e-Processo no Portal e-CAC .                                           |
|                                                                | Noticias                                                                                                    |
|                                                                | Acompanhe as notícias e alterações recentes em serviços que estão no portal e-CAC. Clique aqui para visualizá-las.                                   |
|                                                                | Serviços disponíveis fora do Portal e-CAC                                                                                                    |
|                                                                | Conheça e utilize também os serviços que a Recetta Federal oferece na sua página na internet, fora do Portal e-CAC.                                  |
|                                                                |                                                                                                    |

9. Selecionar o tipo de parcelamento.

| Cadastros                                         | Certidões e Situação Fiscal   | Cobrança e Fiscalização | Declarações e Demonstrativos Dívida Ativa da União Legislação e Processo                                                                           |
|---------------------------------------------------|-------------------------------|-------------------------|----------------------------------------------------------------------------------------------------|
| Pagamentos e Parcelamentos                        | Restituição e Compensação     | Senhas e Procurações    | Outros                                                                                                    |
| Pagamentos e Parcelamentos                        |                               |                         |                                                                                                    |
| Pagamento                                         |                               |                         | Parcelamento                                                                                                    |
| Autorizar e Desativar Débito Au                   | utomático                     |                         | Parcelamento - Solicitar e acompanhar                                                                                                    |
| Consulta Comprovante de Pag                       | amento - DARF, DAS, DAE e DJE |                         | Parcelamento Nao Previdenciario                                                                                                    |
| Meu Imposto de Penda (Evtrate                     | o da DIPPE)                   |                         | <ul> <li>Parcelamento Simplificado Previdenciano</li> </ul>                                                                                        |
| <ul> <li>Retificação de Pagamento - Re</li> </ul> | darf                          |                         |                                                                                                    |
| rionioușio de ruganente rie                       |                               |                         |                                                                                                    |
| Parcelamento Dívida Ativa da União                | o – DAU                       |                         | Parcelamentos Especiais                                                                                                    |
| Parcelamento Simplificado não                     | Previdenciário DAU            |                         | Opções da Lei nº 11.941/2009                                                                                                    |
| Parcelamento Simplificado Pre-                    | videnciário DAU               |                         | Pagamento/Parcelamento Lei 12.996/14-débitos até 31/12/2013                                                                                        |
|                                                   |                               |                         | Parcelamento - Solicitar e acompanhar                                                                                                    |
|                                                   |                               |                         | Programa de Regularização Tributária-Débitos Previdenciários                                                                                       |
|                                                   |                               |                         | Programa Especial Reg Tributária-PERT –Débito Previdenciário                                                                                       |
|                                                   |                               |                         | Reabertura Lei 11.941/2009-débitos vencidos até 30/11/2008                                                                                         |
|                                                   |                               |                         | <ul> <li>Programa Especial Keg Inputana-YEKI – Jebnio Převidenčiano</li> <li>Reabertura Lei 11.941/2009-débitos vencidos até 30/11/2008</li> </ul> |

10. Selecionar 'Consulta de Acompanhamento de Parcelamento(s)'.

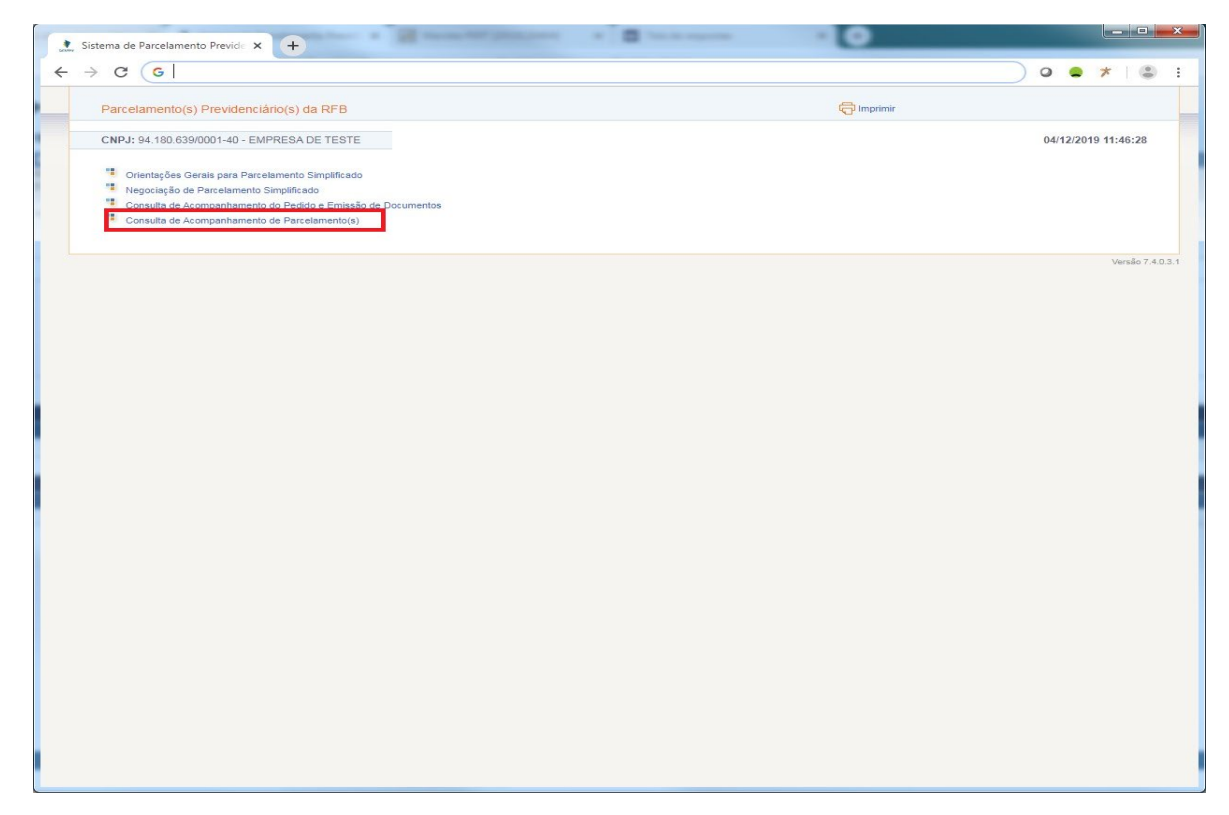

11. Selecionar o parcelamento desejado.

| Parcelamento Previd                                      |                                                                                                    |                                                                                                    |                                                                                                    |                                                                                                    | - 0                                                                                                    |                                                                       |                     |                       |             | ×   |
|----------------------------------------------------------|----------------------------------------------------------------------------------------------------|----------------------------------------------------------------------------------------------------|----------------------------------------------------------------------------------------------------|----------------------------------------------------------------------------------------------------|----------------------------------------------------------------------------------------------------|-----------------------------------------------------------------------|---------------------|-----------------------|-------------|-----|
| G                                                        | ^ 🕒                                                                                                    |                                                                                                    |                                                                                                    |                                                                                                    |                                                                                                    |                                                                       | •                   | *                     |             | :   |
| amento(s) Previden                                       | iciário(s) da RFB : Co                                                                                                    | nsulta de Acompanhame                                                                                                    | nto de Parcelamento(s                                                                                                    | ) **                                                                                                    | Voltar 🛱 Imprimir                                                                                                    |                                                                       |                     |                       |             |     |
|                                                          |                                                                                                    |                                                                                                    |                                                                                                    |                                                                                                    |                                                                                                    |                                                                       | 04/12/2             | 019 11:4              | 16:55       |     |
| ne um dos parcelamentos                                  | para a consulta ao Extrato                                                                                                    | de Parcelamento:                                                                                                    |                                                                                                    |                                                                                                    |                                                                                                    |                                                                       |                     |                       |             |     |
| 998921432                                                | RFB - Lei 10.522/2002                                                                                                    | Modalidade<br>Simplificado - Empresa em Ger                                                                                                    | al 02/01/2019                                                                                                    | ATIVO (EM DIA)                                                                                                    | Saldo Devedor (P\$)<br>120.021,67                                                                                                    | Dt. Atualização, Sald<br>04/12/2019                                   | Extrat              | 1                     |             |     |
| Implicará imedia<br>parcelas, consec<br>considerado inac | ta rescisão do parcelament<br>cutivas ou não, ou de uma (<br>dimplemento do parcelame                                                                                                    | to e remessa do débito para inso<br>parcela estando as demais paga<br>nto.                                                                                                    | rição em Dívida Ativa da Un<br>Is (art. 14-B da Lei nº 10.522                                                                                                    | ião, ou prosseguimento da cobra<br>, de 2002 e suas alterações). O                                                                                                    | inça no caso de débito já in<br>pagamento a menor do val                                                                                                    | scrito, a falta de pagam<br>or da parcela também si                   | ento de três<br>erá |                       |             |     |
| Conforme legisla<br>maior serão utiliz                   | ação vigente, os pagamento<br>zados para amortizar o salo                                                                                                    | os efetuados a maior para o paro<br>do do parcelamento, abatendo a                                                                                                    | celamento não gerarão direit<br>ssim os valores das últimas                                                                                                    | o de restituição, exceto no caso<br>prestações.                                                                                                    | de liquidação do parcelame                                                                                                    | nto. Esses pagamentos                                                 | efetuados           | 8                     |             |     |
|                                                          |                                                                                                    |                                                                                                    |                                                                                                    |                                                                                                    |                                                                                                    |                                                                       |                     | Ve                    | rsão 7.4.0. | 3.1 |
|                                                          |                                                                                                    |                                                                                                    |                                                                                                    |                                                                                                    |                                                                                                    |                                                                       |                     |                       |             |     |
|                                                          |                                                                                                    |                                                                                                    |                                                                                                    |                                                                                                    |                                                                                                    |                                                                       |                     |                       |             |     |
|                                                          |                                                                                                    |                                                                                                    |                                                                                                    |                                                                                                    |                                                                                                    |                                                                       |                     |                       |             |     |
|                                                          |                                                                                                    |                                                                                                    |                                                                                                    |                                                                                                    |                                                                                                    |                                                                       |                     |                       |             |     |
|                                                          |                                                                                                    |                                                                                                    |                                                                                                    |                                                                                                    |                                                                                                    |                                                                       |                     |                       |             |     |
|                                                          |                                                                                                    |                                                                                                    |                                                                                                    |                                                                                                    |                                                                                                    |                                                                       |                     |                       |             |     |
|                                                          |                                                                                                    |                                                                                                    |                                                                                                    |                                                                                                    |                                                                                                    |                                                                       |                     |                       |             |     |
|                                                          |                                                                                                    |                                                                                                    |                                                                                                    |                                                                                                    |                                                                                                    |                                                                       |                     |                       |             |     |
|                                                          |                                                                                                    |                                                                                                    |                                                                                                    |                                                                                                    |                                                                                                    |                                                                       |                     |                       |             |     |
|                                                          |                                                                                                    |                                                                                                    |                                                                                                    |                                                                                                    |                                                                                                    |                                                                       |                     |                       |             |     |
|                                                          |                                                                                                    |                                                                                                    |                                                                                                    |                                                                                                    |                                                                                                    |                                                                       |                     |                       |             |     |
|                                                          |                                                                                                    |                                                                                                    |                                                                                                    |                                                                                                    |                                                                                                    |                                                                       |                     |                       |             |     |
|                                                          | Parcelamento Previde<br>amento(s) Previden<br>ye um dos parcelamentos<br>ye parcelamento<br>ye parcelamento<br>ye parcelamento<br>ye parcelamento<br>considerado inac<br>considerado inac<br>considerado inac<br>considerado inac<br>considerado inac<br>maior serão utiliz | Parcelamento Previd: X +<br>C<br>amento(s) Previdenciàrio(s) da RFB : Co<br>te um dos parcelamentos para a consulta so Estrato<br>99921432 RFB - Lei 10.522/2002<br>Implicará imediata rescisão do parcelament<br>considerado inadinglemento do parcelament<br>considerado inadinglemento do parcelament<br>maior serão utilizados para amortizar o sali | Parcelamento Previd: X +<br>C<br>amento(s) Previdenciário(s) da RFB : Consulta de Acompanhamento<br>e um dos parcelamentos para a consulta ao Extrato de Parcelamento:<br>Parcelamento (s) Previdenciário(s) da RFB : Consulta de Acompanhamento<br>e um dos parcelamentos para a consulta ao Extrato de Parcelamento:<br>Parcelamento do parcelamento e parcelamento e Empresa em Cer<br>Parcelamento do parcelamento do parcelamento as demisis paga<br>considerado inadmipientos do parcelamento as demisis paga<br>considerado inadmipientos do parcelamento, abatendo as<br>Conforme legislas@o vigente, os pagamentos efetuados a maior para o para<br>maior serão utilizados para amortizar o saldo do parcelamento, abatendo a<br>Parcelamento, abatendo a | Parcelamento Previd: X +<br>C amento(s) Previdenciário(s) da RFB: Consulta de Acompanhamento de Parcelamento(s)<br>e un des parcelamentos para a consulta ao Extrato de Parcelamento:<br><u>Parcelamento (so Parcelamento de parcelamento e remesas do débito para inscrição em Divida Aliva da Un exactá intedista rescisão do parcelamento e remesas do débito para inscrição em Divida Aliva da Un exactá intedista rescisão do parcelamento e remesas do débito para inscrição em Divida Aliva da Un exactá intedista rescisão do parcelamento e remesas do débito para inscrição em Divida Aliva da Un exactá intedista rescisão do parcelamento e remesas do débito para inscrição em Divida Aliva da Un exactá intedista rescisão do parcelamento e aremesas do débito para inscrição em Divida Aliva da Un exactá intedista rescisão do parcelamento e aremesas do debito para inscrição em Divida Aliva da Un exactá intedista rescisão do parcelamento a subserimanto. exactá intedista rescisão do parcelamento a subserimanto as paraelamento as aceasas de temas as pagas (art. 14-8) da Lei nº 10.522 exactá intedista intedista para amortizar o saldo do parcelamento, abatendo assim os valores das últimas in exactá unitizados para amortizar o saldo do parcelamento, abatendo assim os valores das últimas exactá unitizados para amortizar o saldo do parcelamento, abatendo assim os valores das últimas exactá unitizados para amortizar o saldo do parcelamento, abatendo assim os valores das últimas exactá da unitizados para amortizar o saldo do parcelamento, abatendo assim os valores das últimas exactá da unitizados para amortizar o saldo do parcelamento, abatendo assim os valores das últimas exactá da unitizados para amortizar o saldo do parcelamento, abatendo assim os valores das últimas exactá da unitizados para amortizar o saldo do parcelamento, abatendo assim os valores das últimas exactá da unitizados para amortizar o saldo do parcelamento, abatendo assim os valores das últimas exactá da unitizados para amortizar o saldo do parcelamento, abatendo asaldo paraela</u> | Perclamento Pervici: X       +         Image: Comparison of the perclamento of the perclamento of | Parcelamento Riverio X →<br>→<br>→<br>→<br>→<br>→<br>→<br>→<br>→<br>→ |                     | Aractamento Provint x |             |     |

12. Selecionar em 'Reemitir GPS' a guia que deseja pagar.

| CNPJ:   |                        |                                                                   |                                                                      |                                                              |                                                                 |                                                       |                                                  |                                           |                                          |                                          | 04/12/2019 | 9 11:47: |
|---------|------------------------|-------------------------------------------------------------------|----------------------------------------------------------------------|--------------------------------------------------------------|-----------------------------------------------------------------|-------------------------------------------------------|--------------------------------------------------|-------------------------------------------|------------------------------------------|------------------------------------------|------------|----------|
| Parcela | amento<br>Modalidad    | de                                                                |                                                                      |                                                              |                                                                 |                                                       |                                                  |                                           |                                          |                                          |            |          |
|         | RFB - Lei              | 10.522/2002 Simpli                                                | ificado - Empresa em                                                 | Geral                                                        | Saldo Devedor o                                                 | do Parcelamento                                       |                                                  |                                           |                                          |                                          |            |          |
|         | 99892143               | 2                                                                 |                                                                      |                                                              | R\$ 120.021,67                                                  |                                                       |                                                  |                                           |                                          |                                          |            |          |
|         | Origem de<br>Unidade d | o Pedido<br>a Receita Federal                                     |                                                                      |                                                              | Data de Atualiza<br>04/12/2019                                  | ição do Saldo Devedo                                  | r <sup>2</sup>                                   |                                           |                                          |                                          |            |          |
|         | Data da N<br>02/01/201 | egociação<br>9                                                    |                                                                      |                                                              | Quantidade de l<br>60                                           | Parcelas concedidas                                   |                                                  |                                           |                                          |                                          |            |          |
|         | Situação<br>ATIVO (EN  | do Parcelamento<br>M DIA)                                         |                                                                      |                                                              | Quantidade de F<br>48                                           | Parcelas restantes                                    |                                                  |                                           |                                          |                                          |            |          |
|         | Describe               | Di Manalana ta                                                    | Malas Davida (DA)                                                    | Dt Durante                                                   | Malas David (DA)                                                |                                                       | others and Describe                              | Otd Deservation                           | D                                        | Carling Desilies                         | Datalkas   |          |
|         | Parcela                | 16/01/2019                                                        | 2 267 13                                                             | 16/01/2019                                                   | 2 267 13                                                        | Saldo Devedor (RS)                                    | Liquidada                                        | Qtd. Pagamentos                           | Reemitir GPS                             | Emitir Residuo                           |            |          |
|         | 2                      | 28/02/2019                                                        | 2 289 80                                                             | 28/02/2019                                                   | 2 289 80                                                        | 0.00                                                  | Liquidada                                        | 1                                         |                                          |                                          | ER.        |          |
|         | 3                      | 29/03/2019                                                        | 2.300.91                                                             | 29/03/2019                                                   | 2.300.91                                                        | 0.00                                                  | Liquidada                                        | 1                                         |                                          |                                          | Pa<br>A    |          |
|         | 4                      | 30/04/2019                                                        | 2.311.56                                                             | 30/04/2019                                                   | 2.311.56                                                        | 0.00                                                  | Liquidada                                        | 1                                         | 14                                       |                                          | EQ.        |          |
|         | 5                      | 31/05/2019                                                        | 2.323,35                                                             | 31/05/2019                                                   | 2.323,35                                                        | 0,00                                                  | Liquidada                                        | 1                                         |                                          |                                          | R          |          |
|         | 6                      | 28/06/2019                                                        | 2.335,59                                                             | 28/06/2019                                                   | 2.335,59                                                        | 0,00                                                  | Liquidada                                        | 1                                         |                                          |                                          | R          |          |
|         | 7                      | 31/07/2019                                                        | 2.346,25                                                             | 31/07/2019                                                   | 2.346,25                                                        | 0,00                                                  | Liquidada                                        | 1                                         | -                                        |                                          | -<br>In Pa |          |
|         | 8                      | 30/08/2019                                                        | 2.359,17                                                             | 30/08/2019                                                   | 2.359,17                                                        | 0,00                                                  | Liquidada                                        | 1                                         |                                          |                                          | P          |          |
|         | 9                      | 30/09/2019                                                        | 2.370,51                                                             | 30/09/2019                                                   | 2.370,51                                                        | 0,00                                                  | Liquidada                                        | 1                                         |                                          |                                          | P          |          |
|         | 10                     | 31/10/2019                                                        | 2.380,93                                                             | 31/10/2019                                                   | 2.380,93                                                        | 0,00                                                  | Liquidada                                        | 1                                         | 14                                       |                                          | P          |          |
|         | - 11                   | 29/11/2019                                                        | 2.391,82                                                             | 141                                                          | 0,00                                                            | 2.400,44                                              | Devedora                                         | 0                                         | Ð                                        |                                          |            |          |
|         | 12                     | 30/12/2019                                                        | 2.400,43                                                             | -                                                            | 0,00                                                            | 2.400,44                                              | Devedora                                         | 0                                         | <b>€</b>                                 |                                          |            |          |
|         | Impli<br>parce<br>cons | cará imediata resci<br>elas, consecutivas o<br>iderado inadimplem | são do parcelamento<br>ou não, ou de uma pa<br>nento do parcelamento | e remessa do débi<br>rcela estando as d<br>o.                | to para inscrição em<br>emais pagas (art. 14                    | n Dívida Ativa da União,<br>4-B da Lei nº 10.522, de  | ou prosseguimento da o<br>2002 e suas alterações | obrança no caso de<br>). O pagamento a me | débito já inscrito,<br>nor do valor da p | a falta de pagamen<br>arcela também sera | to de três |          |
|         | Conf<br>maio           | orme legislação vig<br>r serão utilizados p                       | jente, os pagamentos<br>ara amortizar o saldo                        | efetuados a maior<br>do parcelamento,                        | para o parcelament<br>abatendo assim os v                       | to não gerarão direito de<br>valores das últimas pres | e restituição, exceto no c<br>itações.           | aso de liquidação do                      | parcelamento. E                          | sses pagamentos e                        | fetuados a |          |
|         | Guia<br>Guia<br>Guia   | de Antecipação: (<br>de Resíduos: Ger<br>de Quitação: Ger         | Gera GPS de antecipi<br>ra GPS para pagamer<br>a GPS com valor do s  | ação do pagament<br>ito de saldo deved<br>aldo devedor total | o das últimas parcel<br>or de parcelas paga<br>do parcelamento. | as.<br>s a menor.                                     |                                                  |                                           |                                          |                                          |            |          |
|         |                        |                                                                   |                                                                      | 0.000                                                        | a da Antoniano Ma                                               | Carer Cuis de Resíd                                   | Corer Quie de l                                  | Quitosão                                  |                                          |                                          |            |          |

## 13. Será gerada a Guia da Previdência Social (GPS) para pagamento.

| (0) 16                                                                                                    |                                                                                                    |                                                                                                    |                                                                                   | <i>d</i> . |     |
|----------------------------------------------------------------------------------------------------|----------------------------------------------------------------------------------------------------|----------------------------------------------------------------------------------------------------|-----------------------------------------------------------------------------------|------------|-----|
| (6).par                                                                                                    | 171                                                                                                    |                                                                                                    |                                                                                   | 0 9        | ¥ _ |
|                                                                                                    |                                                                                                    |                                                                                                    |                                                                                   |            |     |
|                                                                                                    |                                                                                                    |                                                                                                    |                                                                                   |            |     |
|                                                                                                    |                                                                                                    |                                                                                                    |                                                                                   |            |     |
|                                                                                                    | MINISTÉRIO DA PREVIDÊNCIA SOCIAL - MPS                                                                                                    | 3 - Código do Pagamento                                                                                                    | 4308                                                                              |            |     |
|                                                                                                    | INSTITUTO NACIONAL DO SEGURO SOCIAL - INSS                                                                                                    | 4 - Competência                                                                                                    | 12/2019                                                                           |            |     |
| PREVIDENCIA DOCIAL<br>VIRGAD TRADUCTOR DE SOCIAL                                                                                                    | GUIA DA PREVIDÊNCIA SOCIAL - GPS                                                                                                    | 5 - Identificador                                                                                                    |                                                                                   |            |     |
| 1 - Nome ou Razão 3<br>EMPRESA DE TEST                                                                                                    | ocial / Fone / Endereço                                                                                                    | 6 - Valor do INSS                                                                                                    | 2.400,44                                                                          |            |     |
| ENDERECO                                                                                                    |                                                                                                    | 7 -                                                                                                    |                                                                                   |            |     |
| BAIRRO 99.99                                                                                                    | 999                                                                                                    | 8 -                                                                                                    |                                                                                   |            |     |
| 2 - Vencimento:                                                                                                    | 30/12/2019                                                                                                    | 9 - Valor de Outras Entidades                                                                                                    | 0,00                                                                              |            |     |
| Parcelamento: 9989214<br>Ambio: Administrativo                                                                                                    | 2                                                                                                    | 10 - ATM/Multa e Juros                                                                                                    | 0,00                                                                              |            |     |
| Reemisão da parcela 01<br>Pagável em qualquer ag                                                                                                    | com Data de Vencimento Original em 29/11/2019<br>Incia bancária até o vencimento.                                                                                                    | 11 - Total                                                                                                    | 2.400,44                                                                          |            |     |
|                                                                                                    | and a second second s |                                                                                                    |                                                                                   |            |     |
| O IDENTIFICADOR CO                                                                                                    | STANTE NO CAMPO 5 NAO DEVE SER ALTERADO.                                                                                                    | 12 - Autorização Bancária                                                                                                    |                                                                                   |            |     |
| O IDENTIFICADOR CO                                                                                                    | STANTE NO CAMPO E NAO DEVE SER ALTERADO.                                                                                                    | 12 - Autorização Bancária                                                                                                    |                                                                                   |            |     |
| o bentricador co                                                                                                    | STANTE NO CAMPO E NAO DEVE SER AL TERADO.                                                                                                    | 12 - Autorização Bancária<br>Emilido pela Secretaria da Receita Federal do Brasil                                                                                                    | em 04/12/2019 às 11h47.                                                           |            |     |
|                                                                                                    | STANTE NO CAMPO B NAO DEVE SER AL TERADO.                                                                                                    | 12 - Autorização Bancária<br>Tensido pela Secretaria da Receita Pederal do Brasil                                                                                                    | em 04/12/2019 as 11h47.                                                           |            |     |
|                                                                                                    | STANTE NO CAMPO 5 MAO DEVE SER AL TERADO.                                                                                                    | 12 - Autorização Bencária                                                                                                    | em 04/12/2019 às 1 11+7.                                                          |            |     |
|                                                                                                    | STANTE NO CAMPO 5 MAO DEVE SER AL TERADO.                                                                                                    | 12 - Autorização Bancária<br>Emitido pela Secretaria da Recela Pederal do Brasil<br>3 - Código do Pagamento                                                                                                    | em 0412/2019 às 11147.                                                            |            |     |
|                                                                                                    | MINISTÉRIO DA PREVIDÊNCIA SOCIAL - MPS<br>INSTITUTO NACIONAL DO SEGURO SOCIAL - INSS                                                                                                    | 12 - Autorização Bancária     T2 - Autorização Bancária     Emitão pela Secretaria da Recela Federal do Brast     0     3 - Código do Pagamento     4 - Competitincia                                                                                                    | em 04/12/2019 as 11147.<br>4308<br>12/2019                                        |            |     |
|                                                                                                    | MINISTÉRIO DA PREVIDÊNCIA SOCIAL - MPS<br>INSTITUTO NACIONAL DO SEGURO SOCIAL - MPS<br>GUIA DA PREVIDÊNCIA SOCIAL - MPS                                                                                                    | 12 - Autorização Bancária<br>Emitido pela Secretaria da Recela Federal do Brasil<br>3 - Código do Pagamento<br>4 - Competência<br>5 - Identificador                                                                                                    | em 04/12/2019 as 11h47.<br>4308<br>12/2019                                        |            |     |
|                                                                                                    | MINISTÉRIO DA PREVIDÊNCIA SOCIAL - MPS<br>INSTITUTO NACIONAL DO SEGURO SOCIAL - MSS<br>GUIA DA PREVIDÊNCIA SOCIAL - GPS<br>ORIA / Fome / Endereço                                                                                                    | 12 - Autorização Bencária     17 - Autorização Bencária     Emitido pela Secretaria da Recela Paderal do Brasil                                                                                                    | em 0412/2019 as 11147.<br>4308<br>12/2019<br>2.400,44                             |            |     |
|                                                                                                    | MINISTÉRIO DA PREVIDÊNCIA SOCIAL - MPS<br>INSTITUTO NACIONAL DO SEGURO SOCIAL - INSS<br>GUIA DA PREVIDÊNCIA SOCIAL - GPS<br>com/ / Fone / Endergo                                                                                                    | 12 - Autorização Bancária     12 - Autorização Bancária     Emitido pela Secretaria da Recela Pederal do Brasil     3 - Código do Pagamento     4 - Competência     8 - Identificacior     6 - Valor do INSS     7 -                                                                                                    | em 04/12/2019 às 11147.<br>4308<br>12/2019<br>2.400,44                            |            |     |
|                                                                                                    | MINISTÉRIO DA PREVIDÊNCIA SOCIAL - MPS<br>INSTITUTO NACIONAL DO SEGURO SOCIAL - INSS<br>GUIA DA PREVIDÊNCIA SOCIAL - GPS<br>Ocial / Ford / Endereço                                                                                                    | 12 - Autorização Bancária     12 - Autorização Bancária     Emitida pela Secretaria da Recela Federal do Brasil     3 - Código do Pagamento     4 - Competência     5 - Identificador     6 - Vator do INSS     7 -     8 -                                                                                                    | em 04/12/2019 as 11h47.<br>4308<br>12/2019<br>2.400,44                            |            |     |
| DENTFICADOR CO     DENTFICADOR CO     TONO     TONO | MINISTÉRIO DA PREVIDÊNCIA SOCIAL - MPS<br>INSTITUTO NACIONAL DO SEGURO SOCIAL - MSS<br>GUI DA PREVIDÊNCIA SOCIAL - MSS<br>GUI DA PREVIDÊNCIA SOCIAL - GPS<br>ocial / Foner / Endereço<br>30/12/2019                                                                                                    | 12 - Autorização Bencistra     17 - Autorização Bencistra     Emitido pela Secretaria da Recenta Pederal do Brasil                                                                                                    | em 04/12/2019 às 11947.<br>4308<br>12/2019<br>2.400,44<br>0,00                    |            |     |
| © DENTFICADOR CO<br>■<br>■<br>■<br>■<br>■<br>=<br>=<br>=<br>=<br>=<br>=<br>=<br>=<br>=<br>=<br>=<br>=<br>=                                                                                                    | MINISTÉRIO DA PREVIDÊNCIA SOCIAL - MPS<br>INSTITUTO NACIONAL DO SEGURO SOCIAL - MSS<br>GUIA DA PREVIDÊNCIA SOCIAL - MSS<br>GUIA DA PREVIDÊNCIA SOCIAL - GPS<br>Ocial / Foner / Endereço<br>30/12/2019                                                                                                    | 12 - Autorização Bencária     17 - Autorização Bencária     Emitido pela Beoréaria da Recela Paderal do Brasil                                                                                                    | em 0412/2019 as 11147.<br>4308<br>12/2019<br>2.400,44<br>0.00<br>0.00             |            |     |
| O DENTFICADOR CO     O     O   | MINISTÉRIO DA PREVIDÊNCIA SOCIAL - MPS<br>INSTITUTO NACIONAL DO SEGURO SOCIAL - MPS<br>GUIA DA PREVIDÊNCIA SOCIAL - MPS<br>GUIA DA PREVIDÊNCIA SOCIAL - GPS<br>doll / Foie / Endereço<br>50<br>30/12/2019<br>30/12/2019                                                                                                    | 12 - Autorização Bancária     12 - Autorização Bancária     Emitido pela Secretaria da Recela Pederal do Brasil     3 - Código do Pagamento     4 - Competência     5 - Identificador     6 - Valor do INSS     7 -     8 -     0 - Valor do Outras Entidades     10 - ATMMulta e Jurca     11 - Total                                                                                                    | em 0412/2019 85 11147.<br>4308<br>12/2019<br>2.400,44<br>0.00<br>0.00<br>2.400,44 |            |     |
| DENTFICADOR CO     DENTFICADOR CO     DENTFICADOR CO     CO     CO | MINISTÉRIO DA PREVIDÊNCIA SOCIAL - MPS<br>INSTITUTO NACIONAL DO SEGURO SOCIAL - INSS<br>GUIA DA PREVIDÊNCIA SOCIAL - INSS<br>GUIA DA PREVIDÊNCIA SOCIAL - OPS<br>como l'Andrego<br>30/12/2019<br>30/12/2019                                                                                                    | 12 - Autorização Bancária           12 - Autorização Bancária           Emitida pela Secretaria da Recela Federal do Brasil           3 - Código do Pegamento           4 - Competência           5 - Identificador           6 - Vator do INSS           7 -           8 -           9 - Valor do Outras Entidades           10 - ATMMulta e Juros           11 - Total           12 - Autoração Bancária | em 04/12/2019 às 11%7.<br>4308<br>12/2019<br>2.400,44<br>0.00<br>0.00<br>2.400,44 |            | (   |